ポップアップブロックの解除作業

エラーメッセージが表示された画面の右上に「ポップアップブロックアイコン」をクリックする。

| 口県 🕢 |               | iacs.e-bids.pref.yamaguchi.lg.jp, の内容 | 山口県 電子入札システム                        |
|------|---------------|---------------------------------------|-------------------------------------|
|      | 電子入札システム 検証機能 | 予期せぬエラーが発生しました。                       | and the second second second second |
|      |               | エラーメッセージ                              |                                     |
|      |               |                                       | · /                                 |
|      |               |                                       | クリック                                |
|      |               |                                       |                                     |
|      |               |                                       |                                     |
|      |               |                                       |                                     |
|      |               |                                       |                                     |
|      |               | 山口周 重えるおうスニノ                          |                                     |
|      |               | 山口県 电ナハルンステム                          |                                     |

クリック後に表示された画面で、「https://acs.e-bids.pref.yamaguchi.lg.jpからのポップアップとリダイレクトを常に許可する」を選択し、「完了」ボタンを押下する。

|                                          | Lö                     |
|------------------------------------------|------------------------|
| ポップアップがブロックされまし                          | t: ×                   |
| <ul> <li>https://acs.e-bids.p</li> </ul> | ref.yamaguchi.lg.jp    |
| https://acs.e-bids.p                     | pref.yamaguchi.lg.jpから |
| のホッノアッフとリタイレクトを                          | 常に許可する                 |
|                                          |                        |
| 管理                                       | 完了                     |
|                                          |                        |
| ステム                                      |                        |

以上ですべての作業は完了です。